# 在WAP125或WAP581接入點上配置 HTTP/HTTPS服務任務

### 目標

超文本傳輸協定安全(HTTPS)是一種比HTTP更安全的傳輸協定。配置HTTP/HTTPS伺服器時 ,可以通過HTTP和HTTPS連線管理接入點。某些Web瀏覽器使用HTTP,而其它瀏覽器使用 HTTPS。存取點必須具有有效的安全通訊端層(SSL)憑證才能使用HTTPS服務。

### 為什麼需要配置HTTP/HTTPS服務任務?

此功能對於阻止惡意主機訪問基於Web的實用程式非常有用。使用管理訪問控制清單,您可以 指定最多10個IP地址,5個用於IPv4,5個用於IPv6以訪問基於Web的實用程式。

本文檔旨在向您展示如何在WAP125上配置HTTP/HTTPS服務任務,從而向您展示如何強化 您的網路。

# 適用裝置

- WAP125
- WAP581

### 軟體版本

- 1.0.0.4 WAP581
- 1.0.0.5 WAP125

## 收集支援資訊

步驟1.登入到WAP的基於Web的實用程式。預設使用者名稱和密碼為cisco/cisco。

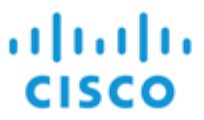

### Wireless Access Point

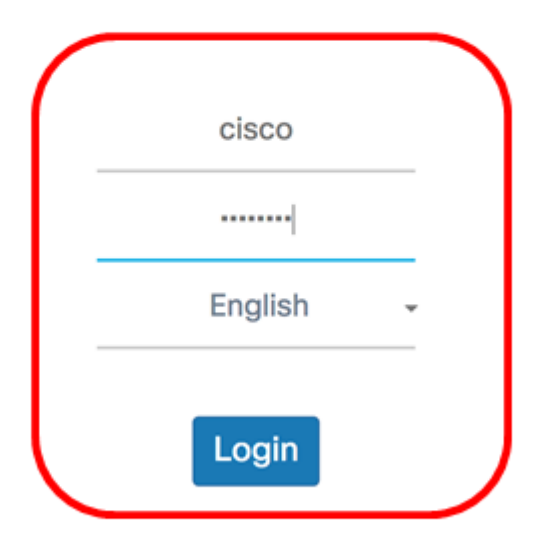

©2017 Cisco Systems, Inc. All Rights Reserved. Cisco, the Cisco Logo, and Cisco Systems are registered trademarks or trademarks of Cisco Systems, Inc. and/or its affiliates in the United States and certain other countries.

**附註:**如果您已更改密碼或建立新帳戶,請輸入您的新憑據。

步驟2.選擇System Configuration > Management。

附註:可用選項可能會因裝置的具體型號而異。本示例使用WAP125。

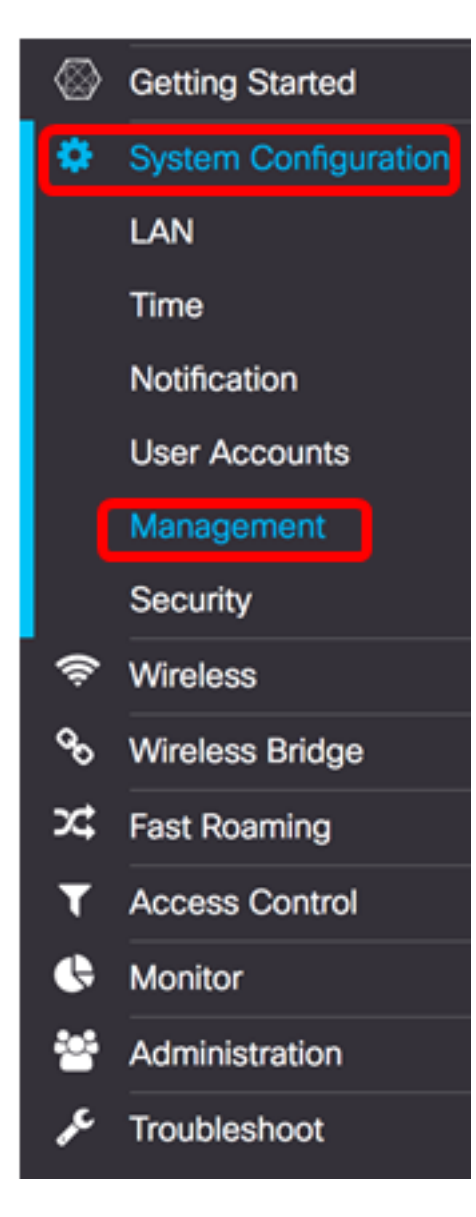

步驟3.在Connect Session Settings底下的*Maximum Sessions*欄位中,輸入介於1到10之間的 值,以設定同時進行Web作業階段的最大數量。每次使用者登入到裝置時都會建立會話。如果 達到最大會話數,則拒絕嘗試使用HTTP或HTTPS服務登入裝置的下一個使用者。預設值為 5。

| Connect Session Se   | ettings  |      |      |
|----------------------|----------|------|------|
| Maximum Sessions:    | 5        |      |      |
| Session Timeout: 0   | 10       |      | Min. |
| HTTP/HTTPS Servic    | e        |      |      |
| HTTP Service:        | Enable   | More |      |
| HTTPS Service:       | 🗹 Enable | More |      |
| Management ACL Mode: | Enable   | More |      |

步驟4.在*Session Timeout*欄位中,輸入介於2到60分鐘之間的值,以設定Web作業階段可以保 持空閒的時間。預設值為10分鐘。

**附註:**在此示例中,使用13。

| Connect Session Se   | ettings  |      |      |
|----------------------|----------|------|------|
| Maximum Sessions: 0  | 5        |      |      |
| Session Timeout: 0   | 13       |      | Min. |
| HTTP/HTTPS Servic    | e        |      |      |
| HTTP Service:        | 🗹 Enable | More |      |
| HTTPS Service:       | Enable   | More |      |
| Management ACL Mode: | Enable   | More |      |

### HTTP服務

步驟5.選中Enable HTTP Service覈取方塊以允許通過HTTP連線Web會話。

| Connect Session Se   | ettings  |      |      |
|----------------------|----------|------|------|
| Maximum Sessions: 🔞  | 5        |      |      |
| Session Timeout: 0   | 13       |      | Min. |
| HTTP/HTTPS Servic    | e        |      |      |
| HTTP Service:        | Enable   | More |      |
| HTTPS Service:       | C Enable | More |      |
| Management ACL Mode: | Enable   | More |      |

步驟6。(可選)按一下More檢視更多選項並配置埠號。

| Connect Session Se   | ettings  |      |      |
|----------------------|----------|------|------|
| Maximum Sessions: 0  | 5        |      |      |
| Session Timeout: 0   | 13       |      | Min. |
| HTTP/HTTPS Servic    | e        |      |      |
| HTTP Service:        | 🗹 Enable | More |      |
| HTTPS Service:       | 🗹 Enable | More |      |
| Management ACL Mode: | Enable   | More |      |

步驟7.在*HTTP Port*欄位中,輸入用於HTTP連線的邏輯埠號。埠值範圍為1025到65535。 HTTP連線的預設公認埠為80。

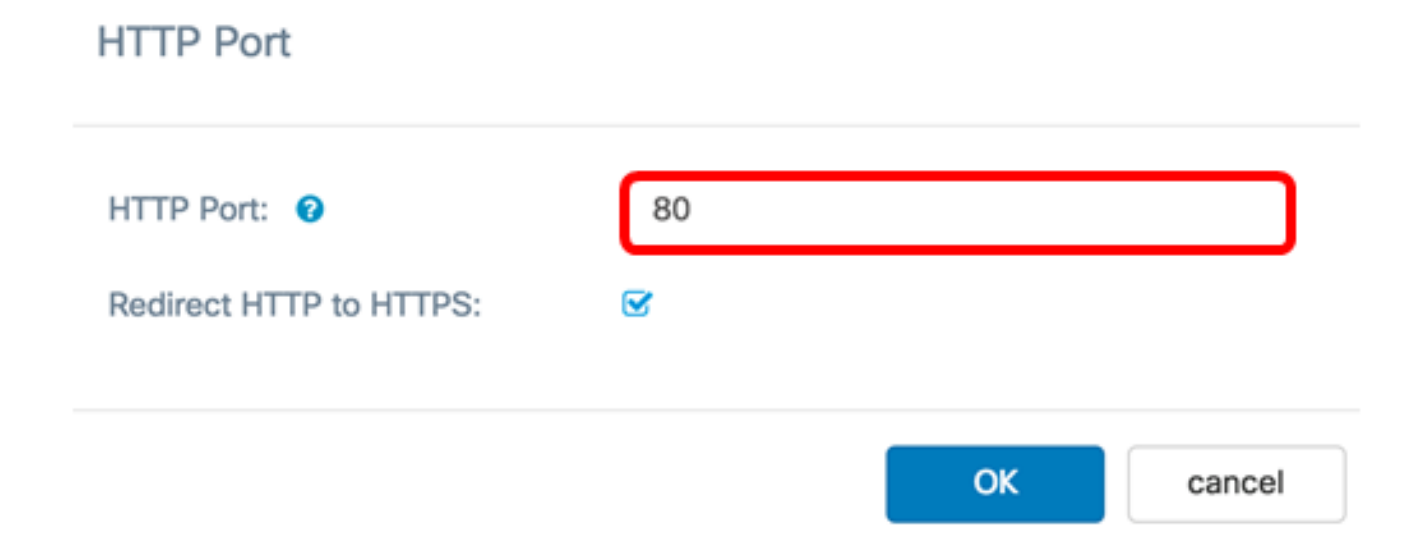

步驟8.(可選)勾選**Redirect HTTP to HTTPS**覈取方塊以允許瀏覽器在建立Web作業階段時 將您重新導向到更安全的通訊協定HTTPS。

**附註:**僅當步驟4中禁用了HTTP服務覈取方塊時,此選項才可用。在此示例中,選中此選項。

### HTTP Port

| HTTP Port: 🕜            | 80 |    |        |
|-------------------------|----|----|--------|
| Redirect HTTP to HTTPS: |    |    |        |
|                         |    |    |        |
|                         |    | ОК | cancel |

步驟9.按一下OK以返回Management頁面並繼續設定。

### HTTP Port

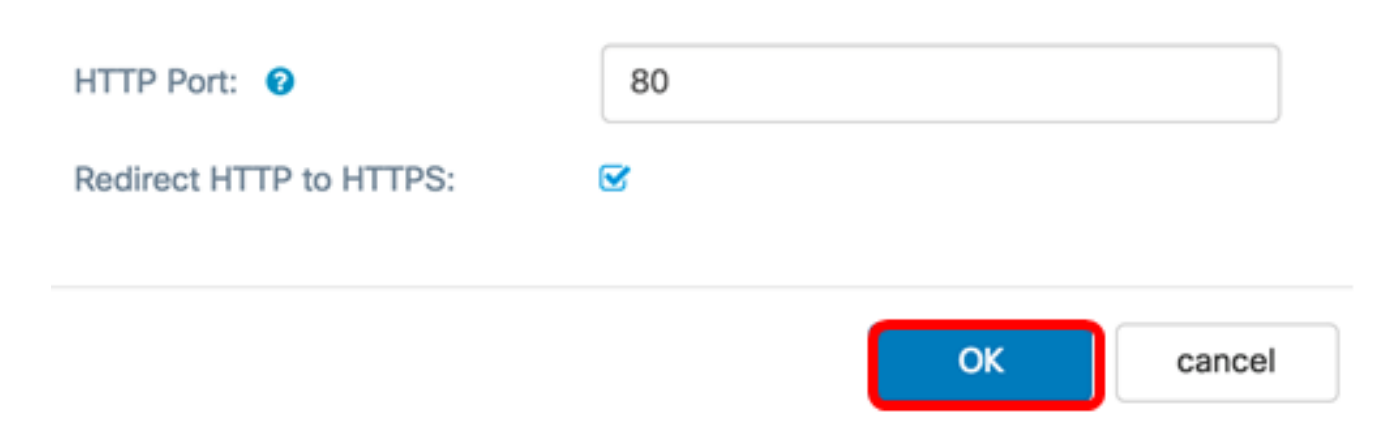

### HTTPS服務

步驟10.選中**Enable** HTTPS Service覈取方塊以允許通過安全協定HTTPS建立Web會話。預設 情況下啟用此選項。

**附註:**如果禁用此選項,則使用HTTPS的所有現有連線都將斷開。

| Connect Session Se   | ettings  |      |      |
|----------------------|----------|------|------|
| Maximum Sessions: 🔞  | 5        |      |      |
| Session Timeout: ?   | 13       |      | Min. |
| HTTP/HTTPS Service   | ce       |      |      |
| HTTP Service:        | C Enable | More |      |
| HTTPS Service:       | C Enable | More |      |
| Management ACL Mode: | Enable   | More |      |

步驟11.按一下**More**以定義供HTTPS使用的連線埠,並選擇要用於HTTPS的傳輸層安全版本。

| Connect Session Se   | ettings  |      |      |
|----------------------|----------|------|------|
| Maximum Sessions: 0  | 5        |      |      |
| Session Timeout: 0   | 13       |      | Min. |
| HTTP/HTTPS Servic    | e        |      |      |
| HTTP Service:        | C Enable | More |      |
| HTTPS Service:       | C Enable | More |      |
| Management ACL Mode: | Enable   | More |      |

步驟12.在HTTPS埠區域下,選中通過HTTPS使用的以下安全協定的覈取方塊:

- TLSv1.0 傳輸層安全第1版(TLSv1)是一個加密協定,它為Internet上的通訊提供安全性和 資料完整性。
- TLSv1.1 改進版本的TSLv1提高了資料安全和通訊完整性。
- SSLv3 安全通訊端第3層版本(SSLv3)是透過HTTPS使用以透過Internet建立安全作業階段 和通訊的通訊協定。

**附註:**在此示例中,所有覈取方塊均處於選中狀態。

### HTTPS Port

| CTLSv1.0 CTLSv1.1 | SSLv3 |    |        |
|-------------------|-------|----|--------|
| HTTPS Port: 2 443 |       |    |        |
|                   |       |    |        |
|                   |       | ОК | cancel |

步驟13.在「HTTPS Port」欄位中,輸入用於HTTPS連線的邏輯連線埠號碼。預設公認埠為443。

| HTTPS Port                                     |           |       |    |        |
|------------------------------------------------|-----------|-------|----|--------|
| TLSv1.0                                        | TLSv1.1   | SSLv3 |    |        |
|                                                |           |       | ОК | cancel |
| <sup>;</sup> 驟14.按一下 <b>OK</b> 以<br>HTTPS Port | 人繼續。      |       |    |        |
| ☑ TLSv1.0                                      | C TLSv1.1 | SSLv3 |    |        |
| HTTPS Port : (                                 | 443       |       |    |        |
|                                                |           |       |    | cancel |

### 管理ACL模式

步驟15.選中**Enable** ACL Mode覈取方塊以指定允許訪問基於Web的實用程式的IP地址的訪問 控制清單(ACL)。如果禁用此功能,則此操作將授予對基於Web的實用程式的訪問許可權。

# Connect Session Settings Maximum Sessions: 5 Session Timeout: 13 HTTP/HTTPS Service: ITTPS Service: Imable More... Management ACL Mode: Imable Imable Imable More...

步驟16.按一下More以指定允許訪問基於Web的實用程式的IPv4和IPv6地址清單。

| Connect Session Se   | ettings  |      |      |
|----------------------|----------|------|------|
| Maximum Sessions: 🔞  | 5        |      |      |
| Session Timeout: 0   | 13       |      | Min. |
| HTTP/HTTPS Servic    | e        |      |      |
| HTTP Service:        | C Enable | More |      |
| HTTPS Service:       | C Enable | More |      |
| Management ACL Mode: | C Enable | More |      |

步驟17.在*IPv4 Address*和*IPv6 Address*欄位中,以相應的格式輸入將授予對基於Web的實用 程式的訪問許可權的管理IP地址。

提示:將靜態IP地址分配給管理IP地址。

**附註:**在本示例中,192.168.2.123用作IPv4管理地址 ,fdad:b197:cb72:0000:0000:0000:0000:0000用作IPv6管理地址。

# Management Access Control

| IPv4 Address 1:                                                          | 0                | 192.168.2.123                      |  |
|--------------------------------------------------------------------------|------------------|------------------------------------|--|
| IPv4 Address 2:                                                          | 0                |                                    |  |
| IPv4 Address 3:                                                          | 0                |                                    |  |
| IPv4 Address 4:                                                          | 0                |                                    |  |
| IPv4 Address 5:                                                          | 0                |                                    |  |
|                                                                          |                  |                                    |  |
| IPv6 Address 1:                                                          | 0                | fdad:b197:cb72:0000:0000:0000:0000 |  |
| IPv6 Address 1:<br>IPv6 Address 2:                                       | 0                | fdad:b197:cb72:0000:0000:0000:0000 |  |
| IPv6 Address 1:<br>IPv6 Address 2:<br>IPv6 Address 3:                    | 0<br>0<br>0      | fdad:b197:cb72:0000:0000:0000:0000 |  |
| IPv6 Address 1:<br>IPv6 Address 2:<br>IPv6 Address 3:<br>IPv6 Address 4: | 0<br>0<br>0<br>0 | fdad:b197:cb72:0000:0000:0000:0000 |  |

OK cancel

步驟18.按一下**OK**。

# Management Access Control

| IPv4 Address 1: | 0 | 192.168.2.123                      |  |
|-----------------|---|------------------------------------|--|
| IPv4 Address 2: | 0 |                                    |  |
| IPv4 Address 3: | 0 |                                    |  |
| IPv4 Address 4: | 0 |                                    |  |
| IPv4 Address 5: | 0 |                                    |  |
| IPv6 Address 1: | 0 | fdad:b197:cb72:0000:0000:0000:0000 |  |
| IPv6 Address 2: | 0 |                                    |  |
| IPv6 Address 3: | 0 |                                    |  |
| IPv6 Address 4: | 0 |                                    |  |
| IPv6 Address 5: | 0 |                                    |  |
|                 |   |                                    |  |

OK cancel

步驟19.按一下Save按鈕以儲存已設定的設定。

| Management               |          | l    | Save |
|--------------------------|----------|------|------|
| Connect Session Settings |          |      |      |
| Maximum Sessions: 0      | 5        |      |      |
| Session Timeout: 0       | 60       |      | Min  |
| HTTP/HTTPS Service       |          |      |      |
| HTTP Service:            | S Enable | More |      |
| HTTPS Service:           | C Enable | More |      |
| Management ACL Mode:     | C Enable | More |      |

現在,您應該已經在WAP125或WAP581接入點上成功配置HTTP/HTTPS服務任務。